Operator's Manual

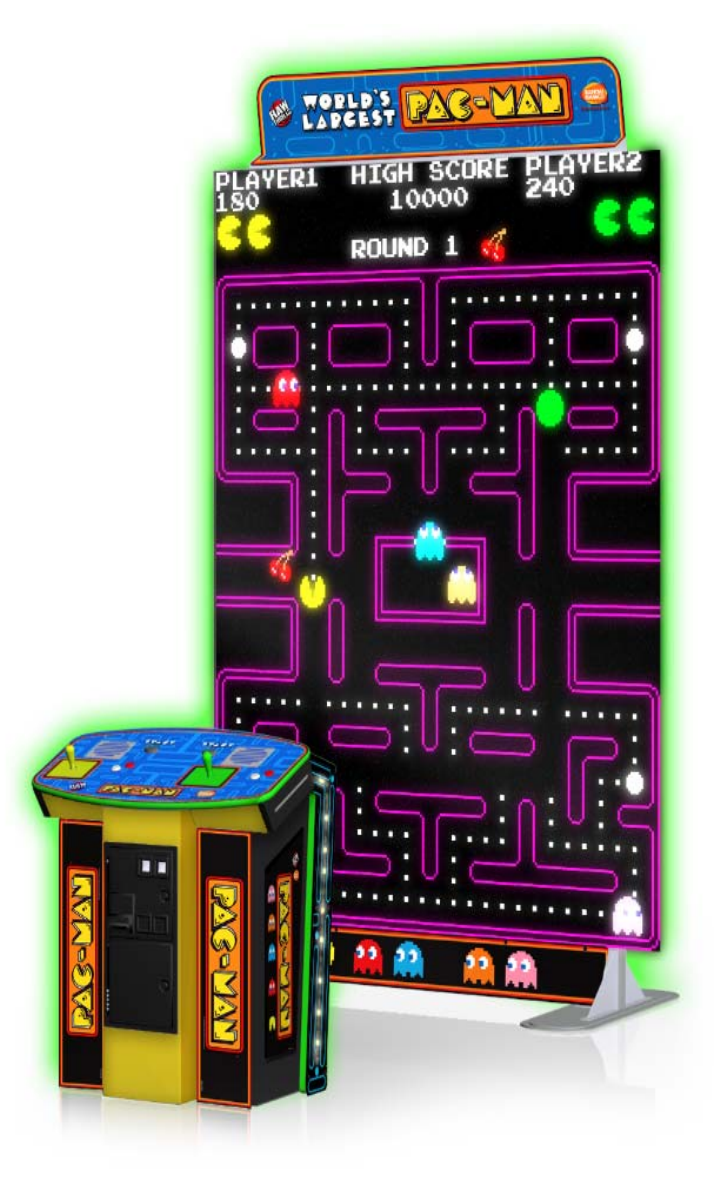

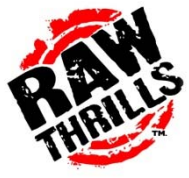

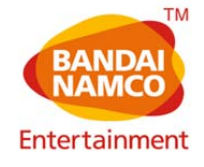

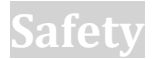

#### **OPERATION**

Before operating game, read this manual. Failure to properly install and operate this game could result in malfunction or accident. Operate the game in accordance with the manual.

#### **TRANSPORTING**

The cabinet is very heavy. Because the monitor is high, the cabinet is also very top-heavy. Use appropriate care when moving or transporting cabinet. It contains fragile glass and electronic components. Avoid rough handling.

#### HANDLING COMPONENTS

Many components are extremely sensitive to handling, environmental and Electrostatic Discharge (ESD) events—especially the computer. Do not handle it roughly. Before servicing, call your distributor and inquire about the PC warranty. Use proper ESD procedures when servicing. Protect components from harmful environmental conditions, such as extreme temperatures, excessive moisture or other damaging effects.

#### **DISCONNECT POWER**

Always turn the power off and unplug the unit before servicing or making adjustments unless otherwise instructed. Installing or repairing components while power is on can damage the components and void the warranty.

#### GROUNDING

Avoid electrical shock. Do not plug in AC power until you have inspected and properly grounded the unit. Only plug into a grounded, three-wire outlet. Do not use a "cheater" plug or cut off the ground pin on the line cord.

#### **ELECTRICAL SHOCKS**

There is no isolation transformer in the cabinet. Disconnect AC power before servicing. However, be aware that lethal voltages can remain in the electronic components even when AC power is disconnected. Use extreme caution when servicing. Verify that there is a working ground connection. If the unit sustains water damage, cease using it immediately and unplug AC power.

#### POWER CORD

If the power cord is damaged or lost, replace it with an identical cord as supplied by the manufacturer or an authorized service agent.

#### SURGE SUPRESSOR

It is recommended that you plug your game's power cord into a surge suppressor to help protect from power surges that may damage sensitive electronic components.

#### WATER AND OTHER LIQUID SOURCE

Do not install game near sprinkler or other water jet sources. Do not use water jet to clean game. Keep minimum clearance behind game and wall for proper ventilation but also prevent access of liquid from spills and sprays from entering ventilation holes.

#### **CONNECTORS**

When servicing machine, ensure all connectors mate properly. If connectors do not slip in easily, do not force them. Connectors are often keyed and only connect one way. Check for correct orientation.

#### COMPUTER

The computer contains sensitive components, including a hard drive. Do not handle it roughly. Call your distributor before servicing its internal components. Ask about warranty information as it relates to the PC.

Do not turn the PC power switch on or off. It should remain permanently in the ON position.

Cycle AC power on or off with the cabinet power switch.

A dongle has been inserted into one of the USB ports. This is required for game play.

Do not remove the dongle except for troubleshooting purposes.

#### **HAZARD TO EPILEPTICS**

A small portion of the population has an epileptic condition that may cause seizures. Affected persons experience seizure while watching some television pictures or playing certain video games. People who have not had seizures may still have an undetected epileptic condition. If anyone in your family has experienced epilepsy symptoms (seizures or loss of awareness), consult your physical before using video games. While children play video games, a parent should observe. Be alert to the following symptoms: dizziness, altered vision, eye or muscle twitching, involuntary movements, loss of awareness, disorientation or convulsions. If you or your child experiences these symptoms, discontinue use immediately and consult your physician.

#### MANUAL

Keep this manual available and ready for use. If the game fails to function properly, turn off the machine and unplug the AC line cord. Contact your local

distributor. Your warranty, when applicable, lasts 60 days from your purchase date. You may not reproduce this document or any of its contents without written authorization from Raw Thrills, Inc. or Play Mechanix<sup>™</sup> Inc.

#### **SPECIFICATIONS**

For reasons such as performance, this product's specifications may change without notice. Federal patent, copyright and other intellectual property laws protect the content, devices and design of the game and its equipment.

### **Product Specifications**

### **Electrical Power**

United States, international and Japan V Inrush AC Current: 5 Amps Operating AC Current: 5/2.5 Amps Voltage: 115/230 ~ VAC 50/60Hz

### **Pedestal Dimensions**

Height: 41" (1.04 meters) Width: 33" (.83 meters) Depth: 28" (.71 meters)

## Display Dimensions

## (Assembled)

Height: 104" (2.6 meters) Width: 67" (1.70 meters) Depth: 28" (.71 meters)

### **FUSE REPLACEMENT GUIDE:**

NOTE: FOR CONTINUED PROTECTION AGAINST FIRE AND ELECTRICAL DAMAGE, USE ONLY SPECIFIED FUSE TYPE AND VALUE.

#### RIO:

5VDC = 3A 250V SLO-BLO 12VDC = 5A 250V SLO-BLO

GAME LIGHTING:

5A 250V SLO-BLO (4X)

### LED DISPLAY PANEL:

5A 250V SLO-BLO (9X PER PANEL)

### Temperature

50° F to 104° F (10° C to 40° C)

### **Humidity**

Must not exceed 95% relative humidity

## Setup

Note: This manual is accompanied by a separate document: "Giant Pac-Man Display Assembly and Repair Document". Please refer to this document when installing, servicing and troubleshooting the LED display. Keep this and other documentation for future reference. Additional information regarding the latest version of software and documents can also be found on our website: <u>www.rawthrills.com</u> or www.bandainamco-am.com

### **Unpack Materials**

- 1. Place the shipping crates on a flat, stable surface.
- 2. Cut the banding straps and remove the cardboard lids.
- 3. Lift off the large cardboard containers surrounding the front pedestal and monitor assemblies and remove any shipping cleats.
- 4. Remove the coin door key from the coin return slot.
- 5. Open the top coin door.
- 6. Locate the keys for the back door and the cash box door.
- 7. Open the cash box door and remove the cash box.
- 8. Check for shipping damage to the following:
  - Marquee and monitor
  - Cabinet decals
- 9. Check the AC line cord for visible signs of damage. Pay particular attention to the plug and line cord insulation.

### **Check Electrical Settings**

- 1. Verify the voltage in the nearest AC outlet.
- 2. Verify the AC outlet ground connection is present and working.
- 3. Open the back door of the monitor assembly.
- 4. Route the line cord so that the plug is near the AC outlet.
- 5. Replace the back door of the monitor assembly.

### Startup Game

- 1. Verify pedestal power switch is OFF and plug in line cord to pedestal AC outlet.
- 2. Plug in all four (4) LED screen quadrant lines cords to provided power strip.
- 3. Plug in LED screen power strip to AC outlet.
- 4. Power on power strip and LED screen quadrants.
- 5. Verify that all four LED screen quadrants are powered (power switches illuminate).
- 6. Turn the pedestal power switch to ON.
- 7. Verify game display, sound, lights and controls are operating normally.
- 8. Verify game display, sound, lights and controls are operating normally.

If not, turn off AC power and disconnect line cord. Refer to the diagnostic section of this manual.

### **Diagnostics and Adjustments**

The Service Button Panel has four buttons, three of which can navigate the menu system.

But it is easiest to navigate with a Start button.

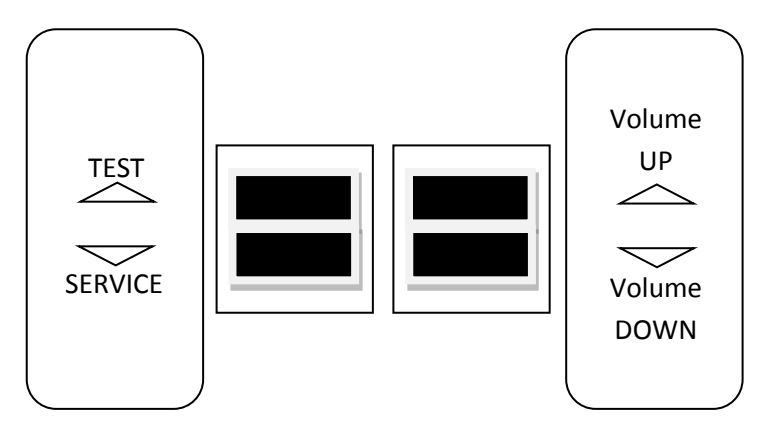

- Service Panel TEST/BACK button enters diagnostic system.
- Either Start button selects the highlighted option.
- Service Panel VOL DOWN button moves down through menu or setting choices.
- Service Panel VOL UP button moves up through menu or setting choices.
- Highlight and select Exit to return to previous screen.

An on-screen message acknowledges changes or when you exit a selection without making a change.

At the bottom of each screen there is a brief description of the menu option's function. A complete description is available here for all menu functions.

### **Basic Functional Test On Initial Power Up**

See the Diagnostic Section for further information.

- 1. Enter the Switch Test menu and verify all switches function.
- 2. Enter the Sound Test menu and verify the audio works and is not distorted.
- 3. Enter the Coin Meter Test menu and verify the operation of the coin meter.
- 4. Enter the Cabinet Lamps Test menu and verify that all cabinet lights work correctly.
- 5. Enter the Watchdog Test menu, which reboots the game.
- 6. Upon a successful reboot, you are ready to make adjustments to pricing, volume and other functions found in the Adjustments, Audits and Diagnostics section.

## Adjustments, Audits and Diagnostics

Main Menu

### MAIN MENU DIAGNOSTICS PRICING ADJUSTMENTS GAME SETTINGS AUDITS UTILITIES VOLUME ADVERTISING EXIT

Main Menu

**Diagnostics Menu** 

This menu allows all game functions to be verified or diagnosed.

| DIAGNOSTICS MENU     |  |
|----------------------|--|
| CRC CHECK            |  |
| SWITCH TEST          |  |
| LIGHTS TEST          |  |
| SOUND TEST           |  |
| COIN METER TEST      |  |
| TICKET TEST          |  |
| WATCHDOG TEST        |  |
| DONGLE SERIAL NUMBER |  |
| EXIT                 |  |

You can improve collections by periodically verifying proper game function and operation. This includes periodic CRC checks to verify that software has not been corrupted or reporting an error.

#### Main Menu

**Pricing Adjustments Menu** 

This allows customization of coin values, currency denominations, bill pulse and swipe credits.

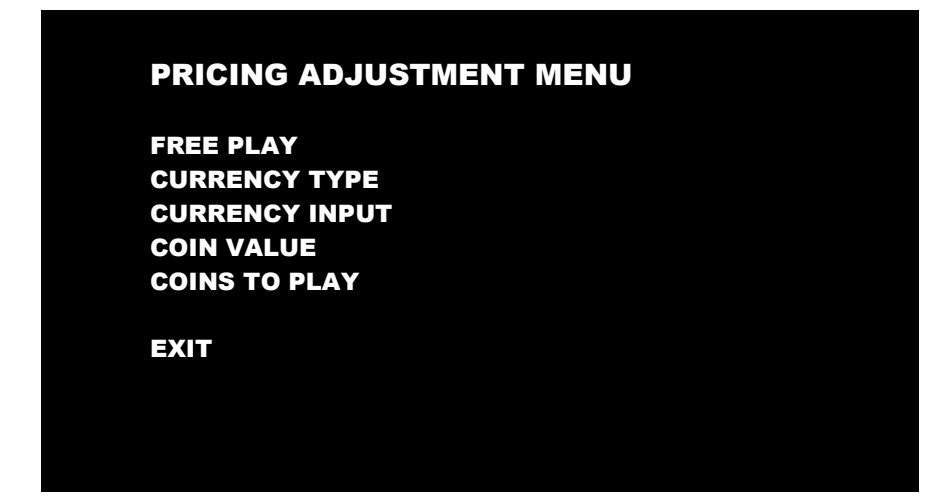

#### Main Menu

#### **Game Settings Menu**

This menu allows for customization of target compensation. You can set your points conversion to tickets here.

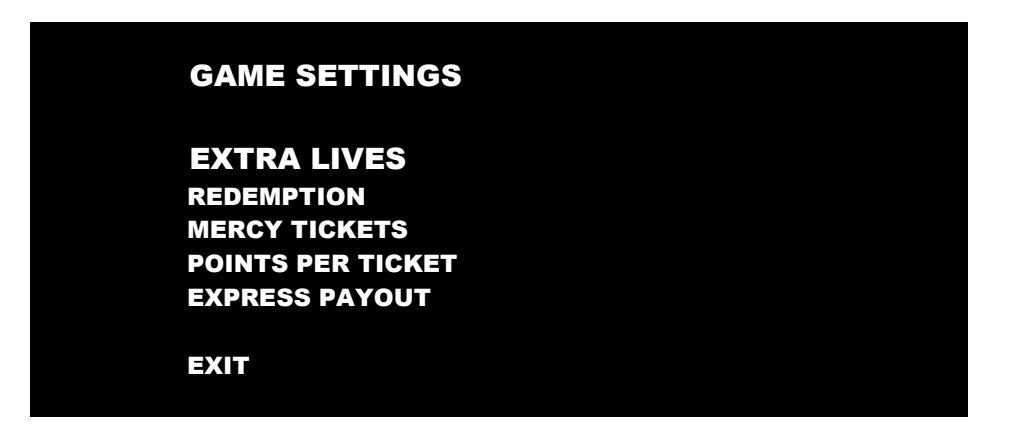

Express Payout- when set to ON, allows for tickets to be dispensed as tickets are earned. When it is set to OFF, ticket payout is done after the completion of the current game.

Mercy Tickets- A mercy ticket awards at least 1 ticket to anyone who plays the game regardless of score while redemption mode is active. This feature can be deactivated.

#### Main Menu

#### Audits Menu

Audit screens help assess game performance, find intermittent problems, decide whether to adjust game difficulty and free game award and help maximize game earnings.

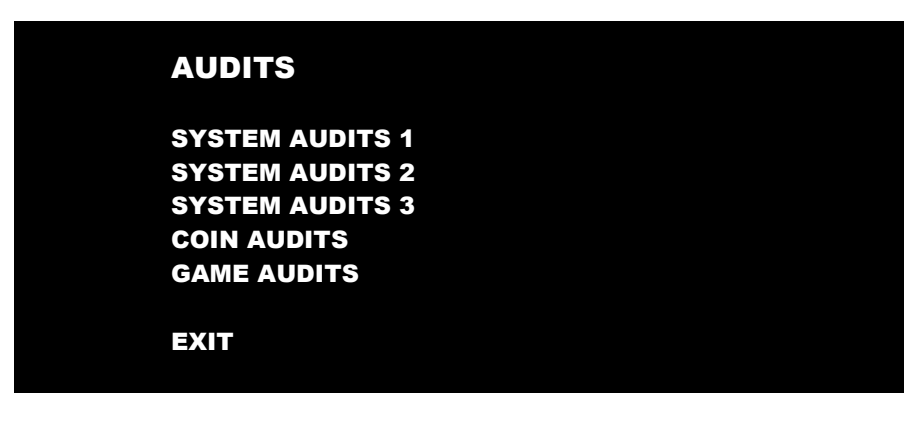

#### Main Menu

**Utilities Menu** 

| UTILITIES MENU       |
|----------------------|
| RESETS               |
| COPY TO USB          |
| LEADERBOARD SETTINGS |
| SCREEN BRIGHTNESS    |
| TRADESHOW MODE       |
| ATTRACT MODE         |
|                      |
| EXIT                 |

#### in Menu

Volume

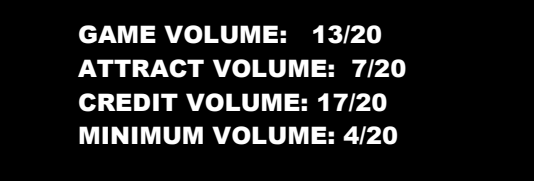

EXIT

#### Main Menu

#### **Game Settings Menu**

This menu allows for customization of target compensation. You can set your points conversion to tickets here.

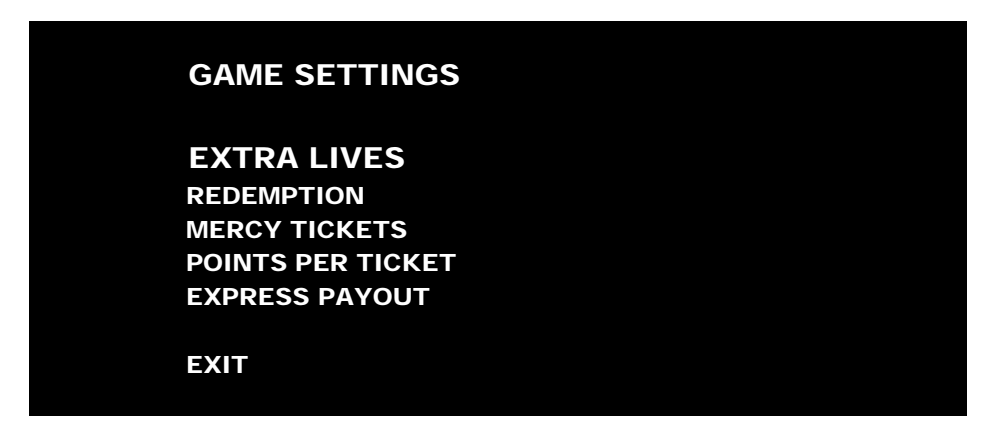

Express Payout- when set to ON, allows for tickets to be dispensed as tickets are earned. When it is set to OFF, ticket payout is done after the completion of the current game.

Mercy Tickets- A mercy ticket awards at least 1 ticket to anyone who plays the game regardless of score while redemption mode is active. This feature can be deactivated.

#### Main Menu

#### Audits Menu

Audit screens help assess game performance, find intermittent problems, decide whether to adjust game difficulty and free game award and help maximize game earnings.

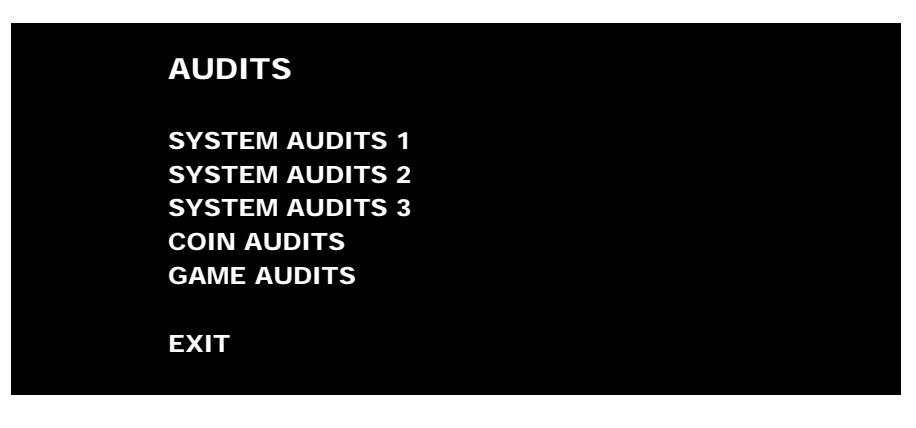

#### Main Menu

**Utilities Menu** 

| UTILITIES MENU       |
|----------------------|
| RESETS               |
| COPY TO USB          |
| LEADERBOARD SETTINGS |
| SCREEN BRIGHTNESS    |
| TRADESHOW MODE       |
| ATTRACT MODE         |
|                      |
| EXIT                 |

#### in Menu

Volume

GAME VOLUME: 13/20 ATTRACT VOLUME: 7/20 CREDIT VOLUME: 17/20 MINIMUM VOLUME: 4/20

EXIT

#### Main Menu

#### **Game Settings Menu**

This menu allows for customization of target compensation. You can set your points conversion to tickets here.

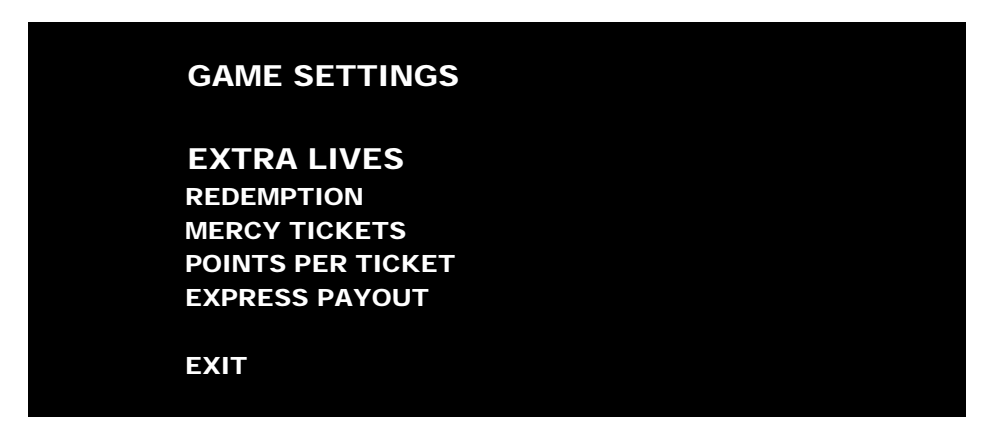

Express Payout- when set to ON, allows for tickets to be dispensed as tickets are earned. When it is set to OFF, ticket payout is done after the completion of the current game.

Mercy Tickets- A mercy ticket awards at least 1 ticket to anyone who plays the game regardless of score while redemption mode is active. This feature can be deactivated.

#### Main Menu

#### Audits Menu

Audit screens help assess game performance, find intermittent problems, decide whether to adjust game difficulty and free game award and help maximize game earnings.

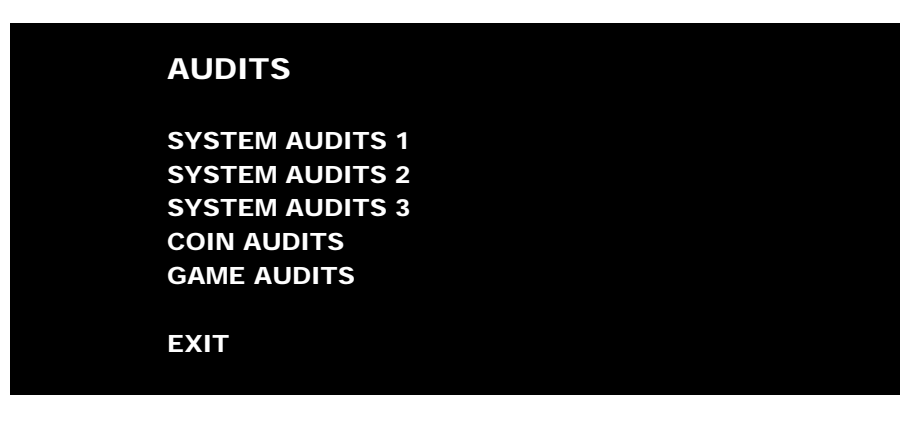

#### Main Menu

**Utilities Menu** 

| UTILITIES MENU       |
|----------------------|
| RESETS               |
| COPY TO USB          |
| LEADERBOARD SETTINGS |
| SCREEN BRIGHTNESS    |
| TRADESHOW MODE       |
| ATTRACT MODE         |
|                      |
| EXIT                 |

#### in Menu

Volume

GAME VOLUME: 13/20 ATTRACT VOLUME: 7/20 CREDIT VOLUME: 17/20 MINIMUM VOLUME: 4/20

EXIT

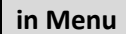

**Advertising Menu** 

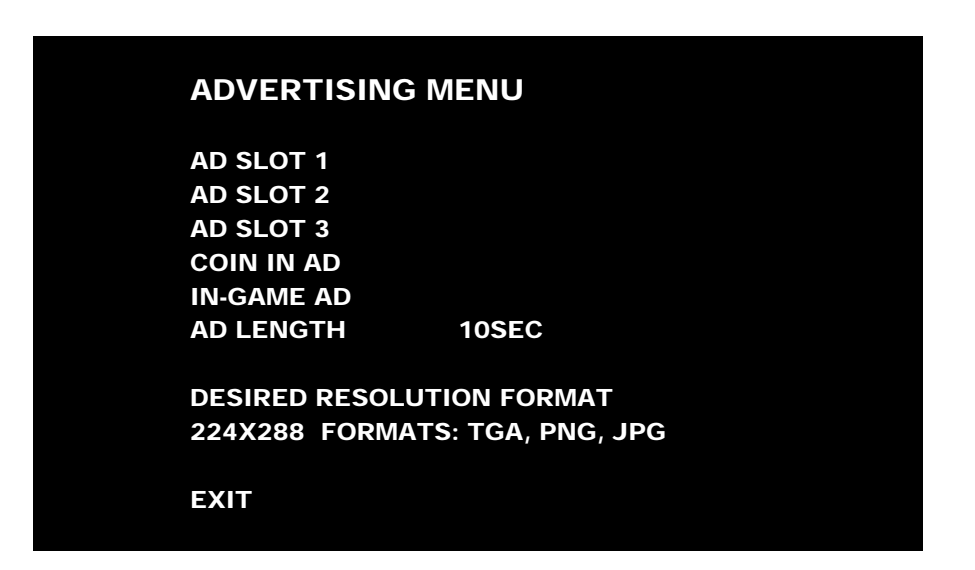

#### ADVERTISING IMAGE UPLOAD INSTRUCTIONS:

- 1. Add 1-3 images to a USB Flash Drive. Images should be tga, png, or jpg. For best quality, images should have a resolution of 224x288
- 2. Insert the flash drive into an empty USB slot and enter the Advertising Menu in the Test Menu
- 3. Select one of the 3 ad slots and then select load image
- 4. Navigate to to file you which to upload and select it
- 5. You will be presented with a preview of the image, which you can accept or decline
- 6. If accepted, the ad will now show up in the attract cycle
- 7. The "ad length" option allows you to adjust the length of time that your ad displays on screen

### **Dell 3050 BIOS**

#### NOTICE

The PC ships with correct BIOS settings. Making changes to the BIOS different from the description below may adversely affect game functions.

Do **not** use the PC on/off **button**. Turn AC power on or off with the cabinet power switch.

#### **To Access BIOS Settings:**

With the computer powered off, hold 'F12' on the keyboard and turn the computer on. Continue holding the 'F12' key until a menu with a blue background appears. From the menu select 'BIOS Setup'

#### Main

Nothing

#### Advanced

| - Intel (R) SpeedStep (TM) | [Enabled] |
|----------------------------|-----------|
| - Virtualization           | [Enabled] |
| - Integrated NIC           | [Enabled] |
| - SATA Operation           | [AHCI]    |
| - Adapter Warnings         | [Enabled] |

+ Miscellaneous Device

- Nothing
- + Power Options

  - - Auto Power On.....[Disabled]

#### Security

Nothing

#### Boot

- Boot List Option.....[Legacy]
- File Browser Add Boot Option
- File Browser Del Boot Option
- Secure Boot.....[Disabled]
- Load Legacy Option Rom......[Enabled]
- 1<sup>st</sup> Boot Priority......[USB Storage Device]

#### Exit

- Nothing

### **ELECTRICAL AND MECHANICAL**

## ILLUSTRATIONS

NOTE: PLEASE CHECK FOR THE LATEST VERSION OF GAME SOFTWARE AND MANUAL AT WWW. RAWTHRILLS.COM

| ITEM NO.     | PART NUMBER            | DESCRIPTION                                               | QTY. |
|--------------|------------------------|-----------------------------------------------------------|------|
| 1            | 601-00755-01           | Pedestal Cabinet                                          | 1    |
| 2            | 1646A22                | Black Handle (McMaster-Carr P/N: 1646A16)                 | 1    |
| 3            | 600-01779-01           | Metal Bump Out                                            | 1    |
| 4            | 800-00005-01           | Mid-Width Coin Door Assembly (Suzo-Happ)                  | 1    |
| 5            | 500-00162-50           | White LED Strip w/ Foam Tape: 50CM / 30 LEDs              | 6    |
| 6            | 600-01757-01           | Side PETG                                                 | 2    |
| 7            | 500-00062-96           | RGB LED "Great Wall" Rope : 96 CM                         | 2    |
| 8            | 600-01760-01           | Rear Side PETG                                            | 2    |
| 9            | Control Panel Assembly | Control Panel Assembly                                    | 1    |
| 10           | 500-00062-24           | RGB LED "Great Wall" Rope : 24 CM                         | 2    |
| 11           | 600-01759-01           | PETG LED Cover                                            | 2    |
| 12           | 600-01749-01           | Bracket Under Control Panel - Right                       | 1    |
| 13           | 600-01748-01           | Bracket Under Control Panel - Left                        | 1    |
| 14           | RIO Hardware Assy      | RIO Assembly (with Mounting Plate)                        | 1    |
| 15           | 850-00023-01           | Inspiron 3050 Mini PC                                     | 1    |
| 16           | 500-00193-01           | Switching Power Supply: 320W, 12V, 26.7A, PFC (Mean Well) | 1    |
| 17           | AC Plate Assembly      | AC Plate Assembly                                         | 1    |
| 18           | 800-00040-01           | Solid State Relay - 6210AXXSZS-DC3 (Magnecraft)           | 1    |
| 19           | 2-1-18-00-00-000       | 8" Woofer, 4 Ohm, Poly-Mica Cone (Goldwood)               | 1    |
| 20           | 800-00001-00           | 120mm Wire Fan Guard                                      | 2    |
| 21           | 820-00012-00           | Cooling Fan (standard size): 12VDC, 3W, 80CFM             | 1    |
| 22           | Back Door Assembly     | Back Door Assembly                                        | 1    |
| NOT<br>SHOWN | 380-00002-01           | LED Control Card                                          | 1    |
|              |                        |                                                           |      |

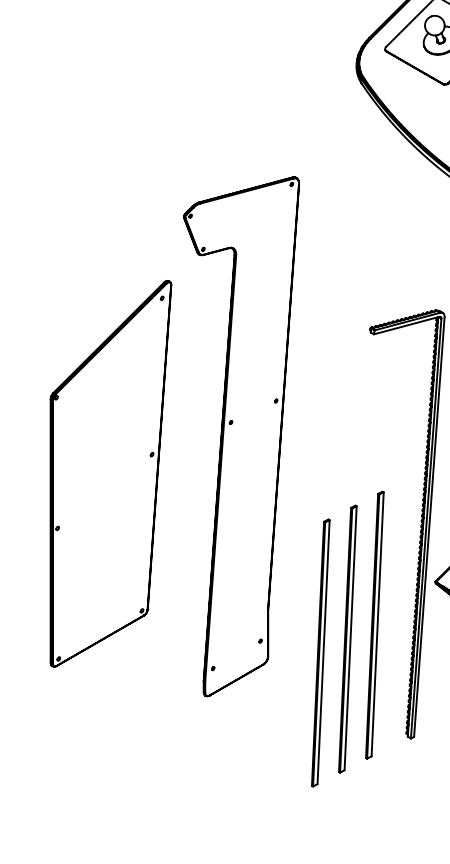

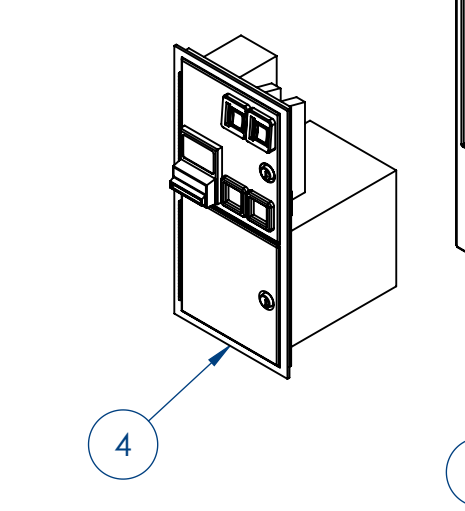

|                | REV.   | DESCRIPTION                                                                                                    | DATE    |
|----------------|--------|----------------------------------------------------------------------------------------------------|---------|
|                | А      | RELEASED                                                                                                    | 5/19/16 |
|                |        |                                                                                                    |         |
|                |        |                                                                                                    |         |
|                |        |                                                                                                    |         |
|                |        |                                                                                                    |         |
|                |        |                                                                                                    |         |
|                |        |                                                                                                    |         |
|                |        |                                                                                                    |         |
|                |        |                                                                                                    |         |
|                |        |                                                                                                    |         |
|                |        |                                                                                                    |         |
|                |        |                                                                                                    |         |
| $(\mathbf{y})$ |        |                                                                                                    |         |
|                |        | (16)                                                                                                    |         |
|                |        | $\square$                                                                                                    |         |
|                | (      | 17                                                                                                    |         |
|                |        | $\downarrow$ $\downarrow$ $\downarrow$ $\downarrow$ $\downarrow$ $\downarrow$ $\downarrow$ $\downarrow$ $\downarrow$ $\downarrow$ |         |
|                |        |                                                                                                    |         |
|                |        |                                                                                                    |         |
|                |        |                                                                                                    |         |
|                |        |                                                                                                    |         |
|                |        |                                                                                                    |         |
|                |        |                                                                                                    |         |
|                | •      |                                                                                                    |         |
|                |        |                                                                                                    |         |
|                |        |                                                                                                    |         |
|                |        |                                                                                                    |         |
|                | 1      |                                                                                                    | )       |
|                | $\sim$ | (21)                                                                                                    |         |
|                |        |                                                                                                    |         |
|                | Æ      |                                                                                                    | )       |
|                | A<br>A |                                                                                                    |         |
|                |        | (7)                                                                                                    |         |
|                |        |                                                                                                    |         |
|                | . 1    |                                                                                                    |         |
|                |        |                                                                                                    |         |
|                |        |                                                                                                    |         |
|                |        |                                                                                                    |         |
|                |        |                                                                                                    |         |
|                |        |                                                                                                    |         |
|                |        |                                                                                                    |         |
|                |        |                                                                                                    |         |
|                | (5     |                                                                                                    |         |
| <u> </u>       | Ċ      | 6                                                                                                    |         |
|                |        |                                                                                                    |         |

| R                              | AW THRILLS INC.        |     |
|--------------------------------|------------------------|-----|
|                                | DESTAL ASSEMBLY        |     |
| TOL: .X ±.030<br>.XX ±.015     | MATERIAL:<br>SEE NOTES |     |
| .XXX ±.005<br>HOLES: +.002/000 | FINISH: SEE NOTES      |     |
| ANGLES: ±0.5°                  | PART NO.               | REV |
| Sheet 1 of 1                   |                        | Α   |

| ITEM NO. | PART NUMBER                | DESCRIPTION                                | QTY. |
|----------|----------------------------|--------------------------------------------|------|
| 1        | 601-00756-01               | Control Panel Wood                         | 1    |
| 2        | 603-00718-01 (92 in)       | LED T-Molding Extrusion - 92"              | 1    |
| 3        | 600-01752-01               | T-Mold Cap                                 | 1    |
| 4        | Joystick Sub-Assembly (P1) | Joystick Sub-Assembly (P1-YELLOW)          | 1    |
| 5        | Joystick Sub-Assembly (P2) | Joystick Sub-Assembly (P2-GREEN)           | 1    |
| 6        | 600-01755-01               | Control Panel Mounting Plate               | 2    |
| 7        | 600-01780-01               | Speaker Mounting Bracket                   | 2    |
| 8        | 2-1-10-00-00-000           | 5.25", 8 Ohm Full Range Speaker (Goldwood) | 2    |
| 9        | 702-00071-01               | Large Round YELLOW Pushbutton              | 1    |
| 10       | 702-00007-01               | Large Round GREEN Pushbutton               | 1    |
| 11       | 702-00072-01               | White Pushbutton w/ Horizontal Microswitch | 2    |
| 12       | 702-00073-01               | Red Pushbutton w/ Horizontal Microswitch   | 2    |

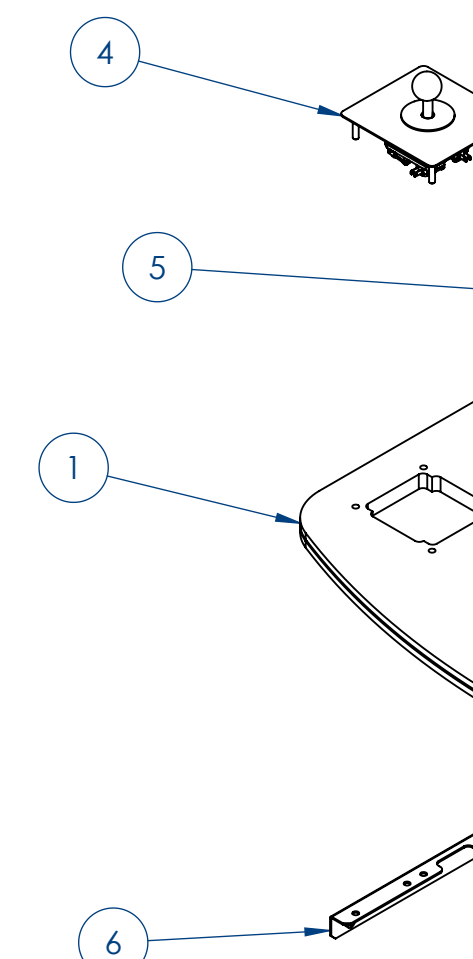

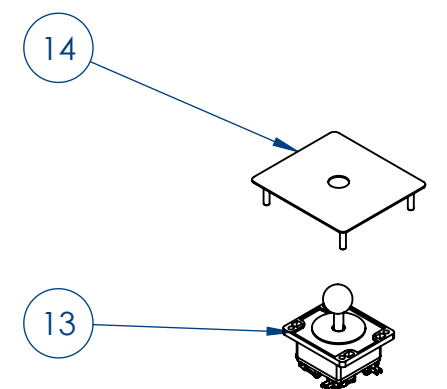

|                            |                                            |            |                                               | REV.   | DESCRIPTION                                      | DATE           |
|----------------------------|--------------------------------------------|------------|-----------------------------------------------|--------|--------------------------------------------------|----------------|
|                            |                                            |            |                                               | A      | RELEASED                                         | 5/19/16        |
|                            |                                            |            |                                               |        |                                                  |                |
|                            |                                            |            |                                               |        |                                                  |                |
|                            |                                            |            |                                               |        |                                                  |                |
|                            |                                            |            |                                               |        |                                                  |                |
|                            |                                            |            | $\left(\begin{array}{c}7\\\end{array}\right)$ |        |                                                  |                |
|                            |                                            |            | (10)                                          |        | $\frown$                                         |                |
|                            |                                            |            |                                               |        | (3)                                              |                |
|                            |                                            |            |                                               |        |                                                  |                |
| PART NUMBER                | DESCRIPTION                                | QT         |                                               |        |                                                  |                |
| 601-00756-01               | Control Panel Wood                         | 1          |                                               |        |                                                  |                |
| 603-00718-01 (92 in)       | LED T-Molding Extrusion - 92"              | 1          |                                               |        |                                                  |                |
| 600-01752-01               | T-Mold Cap                                 | 1          |                                               |        |                                                  |                |
| Joystick Sub-Assembly (P1) | Joystick Sub-Assembly (P1-YELLOW)          | 1          |                                               |        |                                                  |                |
| Joystick Sub-Assembly (P2) | Joystick Sub-Assembly (P2-GREEN)           | 1          |                                               |        |                                                  |                |
| 600-01755-01               | Control Panel Mounting Plate               | 2          |                                               |        |                                                  |                |
| 600-01780-01               | Speaker Mounting Bracket                   | 2          |                                               |        |                                                  |                |
| 2-1-10-00-00-000           | 5.25", 8 Ohm Full Range Speaker (Goldwood  | ) 2        |                                               |        |                                                  |                |
| 702-00071-01               | Larae Round YELLOW Pushbutton              | ,          |                                               |        |                                                  |                |
| 702-00007-01               | Large Round GREEN Pushbutton               | 1          |                                               |        | (12)                                             |                |
| 702-00072-01               | White Pushbutton w/ Horizontal Microswitch |            |                                               |        |                                                  |                |
| 702-00072-01               |                                            | 2          |                                               |        |                                                  |                |
| 702-00073-01               | Red Pushbutton w/ Horizontal Microswitch   | 2          |                                               |        |                                                  |                |
|                            |                                            |            | 6                                             | $\geq$ | 11)                                              |                |
|                            |                                            |            |                                               |        |                                                  |                |
|                            |                                            |            |                                               |        |                                                  |                |
|                            |                                            |            |                                               |        |                                                  |                |
|                            |                                            |            |                                               |        |                                                  |                |
|                            |                                            |            |                                               |        |                                                  |                |
|                            |                                            |            | (8)                                           |        |                                                  |                |
|                            |                                            |            |                                               |        |                                                  |                |
|                            |                                            |            |                                               |        |                                                  |                |
|                            |                                            |            |                                               |        |                                                  |                |
|                            |                                            |            |                                               |        |                                                  |                |
|                            |                                            |            |                                               |        |                                                  |                |
|                            |                                            |            |                                               |        |                                                  |                |
|                            |                                            |            |                                               |        |                                                  |                |
|                            |                                            |            |                                               |        |                                                  |                |
|                            | P1-YELLOW                                  |            | P2-GREEN                                      |        |                                                  |                |
|                            |                                            |            |                                               |        |                                                  |                |
| $\frown$                   |                                            |            |                                               |        |                                                  |                |
| (14                        |                                            |            |                                               |        |                                                  |                |
|                            |                                            |            |                                               |        |                                                  |                |
|                            | $\langle \circ \rangle$                    |            | $\sim$                                        |        |                                                  |                |
|                            |                                            |            | $\checkmark$                                  |        |                                                  |                |
|                            |                                            |            |                                               |        |                                                  |                |
|                            |                                            |            |                                               |        | <b></b>                                          |                |
|                            |                                            |            |                                               |        | RAW THRILI                                       | <b>_S INC.</b> |
|                            |                                            |            |                                               |        |                                                  | L ASSEMBLY     |
|                            |                                            | OIA<br>VIÙ |                                               | Y      | TOL: .X ±.030<br>.XX ±.015 MATERIAL: SEE NC      | DTES           |
| 13 800-00065-01            | Happ 4-Way Joystick - YFII OW              | 1          | 14 600-01751-01 Jovstick Plate 1              | ••     | .XXX ±.005<br>HOLES: +.002/000<br>ANICLES: +0.5° |                |
| 14 600-01751-01            | Joystick Plate                             | 1          | 15 800-00066-01 Happ 4-Way Joystick - GREEN 1 |        | SHEET 1 of 1                                     | REV            |
|                            |                                            |            |                                               |        |                                                  |                |

| ITEM NO. | PART NUMBER  | DESCRIPTION                            | QTY. |
|----------|--------------|----------------------------------------|------|
| 1        | 600-01501-01 | RIO Mounting Plate                     | 1    |
| 2        | 500-00040-01 | RIO PCB                                | 1    |
| 3        | 500-00194-01 | 5V, 5A Switching Regulator (12V input) | 1    |

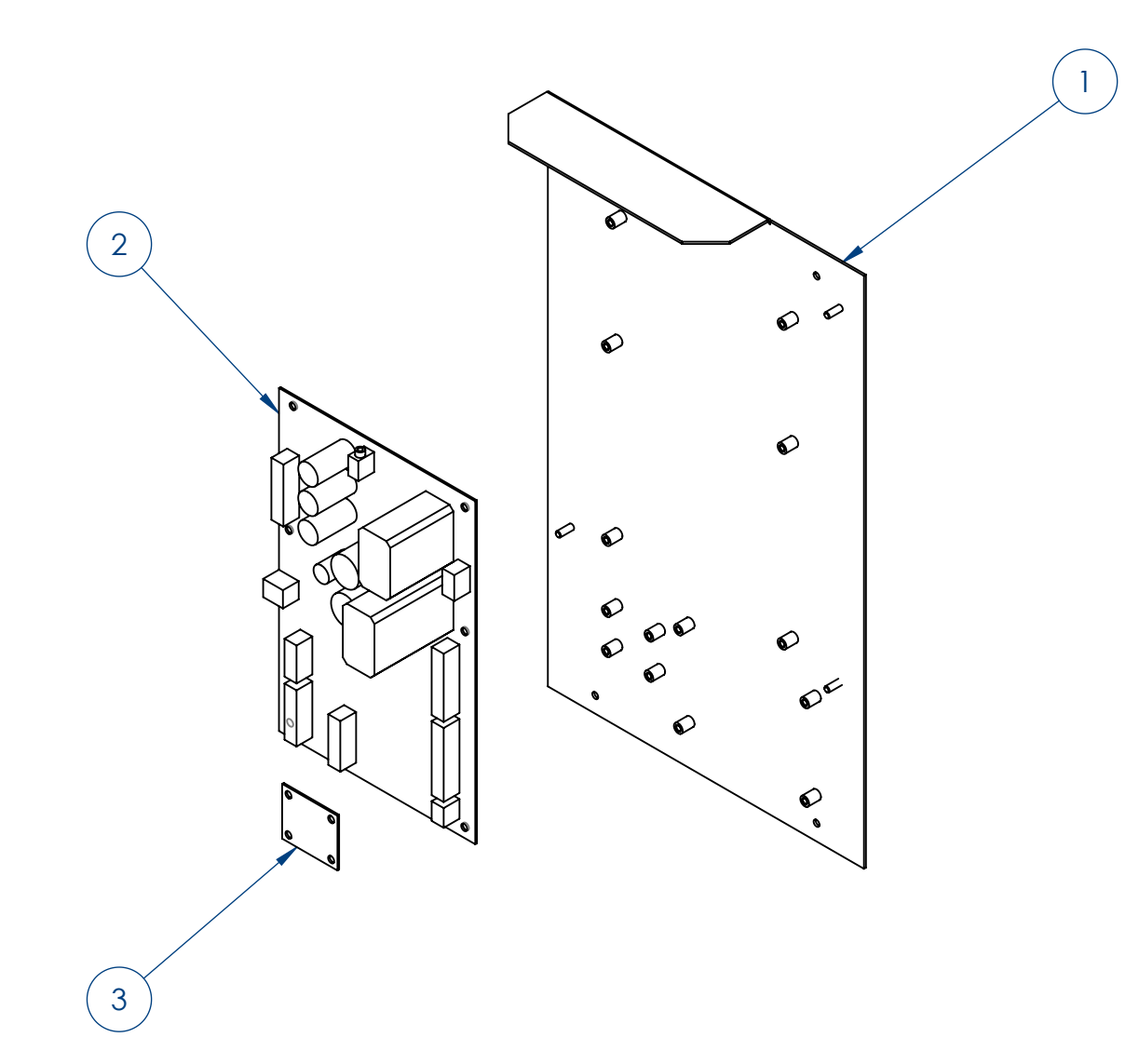

|                              |                                                                           | REV. DESCRIPTION                                                                                                    | DATE                     |
|------------------------------|---------------------------------------------------------------------------|----------------------------------------------------------------------------------------------------|--------------------------|
|                              |                                                                           | A RELEASED                                                                                                    | 5/19/16                  |
|                              |                                                                           |                                                                                                    | I                        |
|                              |                                                                           |                                                                                                    |                          |
|                              |                                                                           |                                                                                                    |                          |
|                              |                                                                           |                                                                                                    |                          |
|                              |                                                                           |                                                                                                    |                          |
|                              |                                                                           |                                                                                                    |                          |
|                              |                                                                           |                                                                                                    |                          |
|                              |                                                                           |                                                                                                    |                          |
|                              |                                                                           |                                                                                                    |                          |
|                              |                                                                           |                                                                                                    |                          |
|                              |                                                                           |                                                                                                    |                          |
|                              |                                                                           |                                                                                                    |                          |
|                              |                                                                           |                                                                                                    |                          |
|                              |                                                                           |                                                                                                    | OTV                      |
| ITEM NO.                     | PART NUMBER                                                               | DESCRIPTION                                                                                                    | QTY.                     |
| ITEM NO.<br>4                | PART NUMBER<br>600-01754-01                                               | DESCRIPTION<br>AC Plate                                                                                                    | QTY.                     |
| ITEM NO.<br>4<br>5           | PART NUMBER<br>600-01754-01<br>703W-00(slash)08                           | DESCRIPTION<br>AC Plate<br>AC Receptacle: 250V, 15A (Qualtek)                                                                                                    | QTY.<br>1<br>1           |
| ITEM NO.<br>4<br>5<br>6      | PART NUMBER<br>600-01754-01<br>703W-00(slash)08<br>T9-611-5A              | DESCRIPTION<br>AC Plate<br>AC Receptacle: 250V, 15A (Qualtek)<br>Thermal Circuit Breakers: 240VAC, 5A, Snap-in, Fuseholder, 1-Pole (Schurter)                                                              | QTY.<br>1<br>1           |
| ITEM NO.<br>4<br>5<br>6<br>7 | PART NUMBER<br>600-01754-01<br>703W-00(slash)08<br>T9-611-5A<br>1832.3312 | DESCRIPTION<br>AC Plate<br>AC Plate<br>AC Receptacle: 250V, 15A (Qualtek)<br>Thermal Circuit Breakers: 240VAC, 5A, Snap-in, Fuseholder, 1-Pole (Schurter)<br>Rocker Switch (DPST): 250VAC, 20A (Marquardt) | QTY.<br>1<br>1<br>1<br>1 |

| ITEM NO. | PART NUMBER  | DESCRIPTION                                   | QTY. |
|----------|--------------|-----------------------------------------------|------|
| 9        | 601-00757-01 | Back Door Panel                               | 1    |
| 10       | 150-00001-00 | Standard Door Lock Assembly (for 3/4" Panels) | 1    |
| 11       | 600-00043-01 | Lock Retainer Plate                           | 1    |
|          |              |                                               |      |

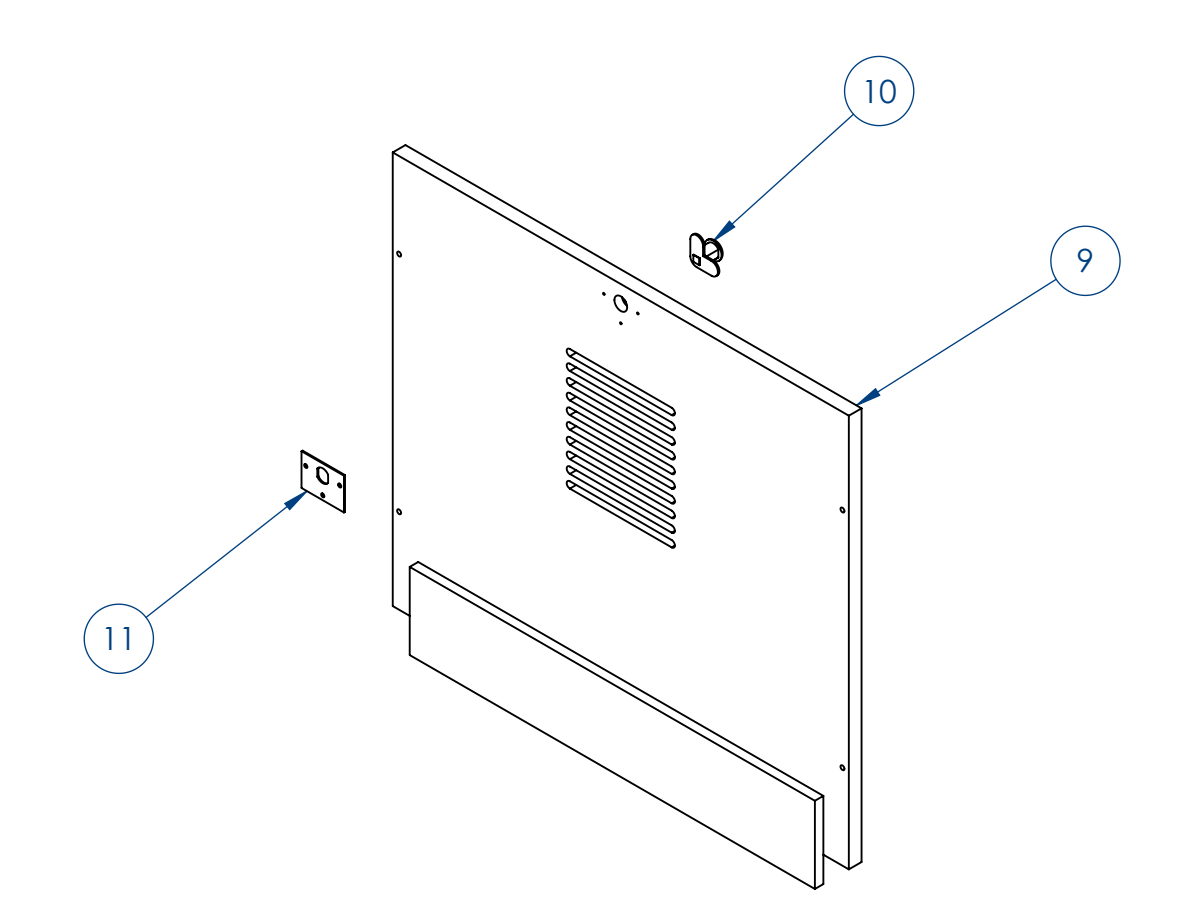

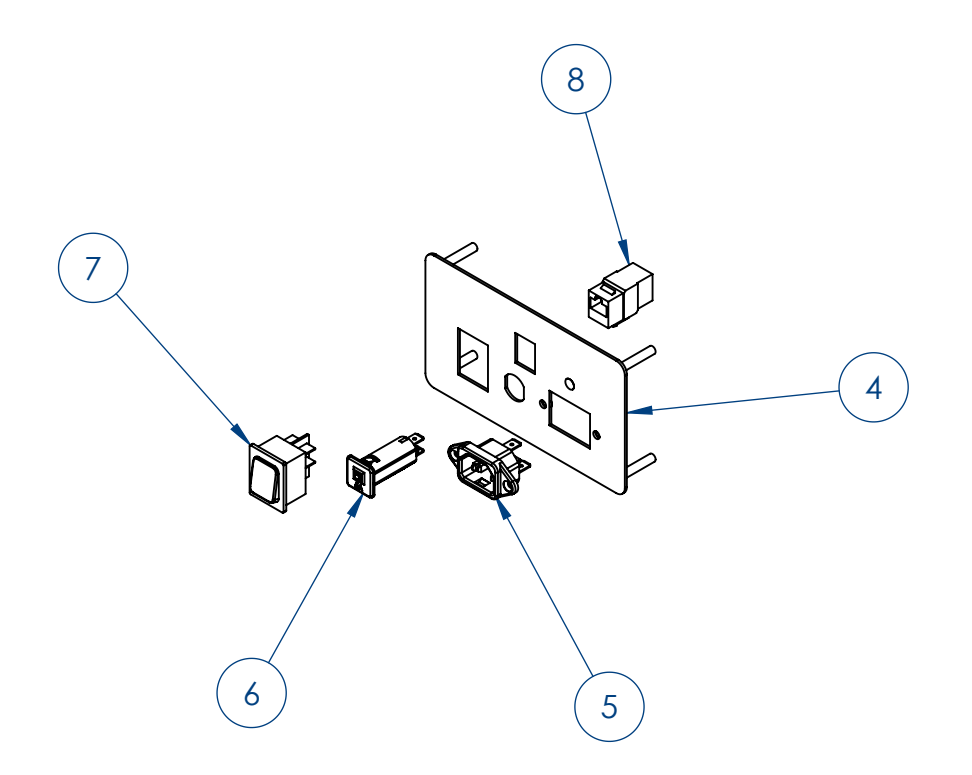

| RAW THRILLS INC.               |                     |     |  |
|--------------------------------|---------------------|-----|--|
| TITLE: RIO                     | & AC & BACK DOC     | R   |  |
| TOL: .X ±.030<br>.XX ±.015     | MATERIAL: SEE NOTES |     |  |
| .XXX ±.005<br>HOLES: +.002/000 | FINISH: SEE NOTES   |     |  |
| ANGLES: ±0.5°                  | PART NO.            | REV |  |
| Sheet 1 of 1                   |                     | Α   |  |

| ITEM NO.         PART HUMBRE         DESCRIPTION         OTH           1         00001702-01         P7.42 VERTICA.TUBE -001100         2           2         00001702-01         P7.42 VERTICA.TUBE -001100         2           2         00001702-01         P7.42 VERTICA.TUBE -001100         2           2         00001702-01         P7.42 VERTICA.TUBE -001100         2           2         00001702-01         P7.42 VERTICA.TUBE -001100         2           2         00001702-01         P7.42 VERTICA.TUBE -001100         2           2         00001702-01         P7.42 VERTICA.TUBE -001100         2           2         00001702-01         P7.42 VERTICA.TUBE -001100         2           2         00001702-01         P7.42 VERTICA.TUBE -001100         2           10         MCMASTER 9100A110         MS X 16MM 3COCET HEAD CAP SCREW         3           12         MCMASTER 9100A110         MS X 16MM 3COCET HEAD CAP SCREW         50                                                                                                    |                             |
|----------------------------------------------------------------------------------------------------|-----------------------------|
| 1       600/01702/01       PF2.42 VERTICAL TURE 40TOM       2         2       600/01/97-01       STAND BASE       2         4       600/01/97-01       STAND BASE       2         5       600/01/97-01       CRESS TUBE 10/HEP - LEFT       4         4       600/01/97-01       CRESS TUBE 10/HEP - LEFT       4         7       200-01/97-01       CRESS TUBE 10/HEP - LEFT       4         7       200-01/97-01       CRESS TUBE 10/HEP - LEFT       4         7       200-01/97-01       CRESS TUBE 10/HEP - LEFT       4         8       600/01/97-01       REASEPAD       2         10       MAXISTER 93108/01/2       MAXISTER 93108/01/2       MAXISTER 93108/01/2       4         7       X0-01/97-01       REASEPAD       2       0         10       MAXISTER 93108/01/2       MAXISTER 9108/01/2       MAXISTER 9108/01/2       4         12       MAXISTER 9108/01/2       MAXISTER 9108/01/2       MAXISTER 912/2/AUIE       MAXISTER 912/2/AUIE       MAXISTER 912/2/AUIE       A         12       MAXISTER 912/2/AUIE       MAXISTER 912/2/AUIE       MAXISTER 912/2/AUIE       MAXISTER 912/2/AUIE       MAXISTER 912/2/AUIE       A         12       MAXISTER 912/2/AUIE       MAXISTER 912/2/AUIE <th>DATE</th> | DATE                        |
| 2       600-1701-01       P7.42 VERICAL TURE -TOP 2         3       500-06197-00       TURE SUPPORT       2         4       600-01727-01       TURE SUPPORT       2         5       500-01697-01       CROSS TURE 1 ALE TONRS - REF       4         7       500-01697-01       CROSS TURE 1 ALE TONRS - REF       4         8       600-01792-01       CROSS TURE 1 ALE TONRS - REF       4         9       600-01792-01       P7.62 CROSS TURE 4 4       6         9       600-01792-01       P7.62 CROSS TURE 4 4       6         10       McMASTER 75/108A 102       M8 X 16MM SOCKET HEAD CAP SCREW       50         11       McMASTER 75/108A 102       M8 X 16MM SOCKET HEAD CAP SCREW       50         12       McMASTER 75/108A 102       M8 X 16MM SOCKET HEAD CAP SCREW       50         CROSS TURES (4 ASE NOT SWARETER (LEFT TO RCHT. NOTE<br>(A VIEWED HOM THE REAR).         CROSS TURES (4 ASE NOT SWARETER (LEFT TO RCHT. NOTE<br>(A VIEWED HOM THE REAR).                                                                                                    | 11/12/15                    |
| 3       60001091-00       STAND BASE       2         4       6001727-00       TUBE SUPPORT       2         5       600188-00       CROSS TUBE JOINER - LEFT       4         6       90017070-01       PT/22 CROSS TUBE JOINER - ROBER       4         7       40001702-01       PT/22 CROSS TUBE JOINER - ROBER       4         9       0201698-01       BASE PAD       2         10       MCMASTRE 75108A10       M8 WASHER       8         11       MCMASTRE 75108A10       M8 WASHER       8         12       MCMASTRE 75108A118       M8 X 16MM SOCKET HEAD CAP SCREW       50         PARED HOLES         PARED HOLE PORTS STUBES (4) ARE NOT SYMMETIC LEFT TO RIGHT, NOTE MART SDE       4         MCMASTRE 75108AUS SLIDES (4) ARE NOT SYMMETIC LEFT TO RIGHT, NOTE MART SDE       4         CROSS TUBES (4) ARE NOT SYMMETIC LEFT TO RIGHT, NOTE MART SDE                                                                                                    | JER 12/29/15                |
| 4       60001727-01       TUBE SUPPORT       2         5       60001627-01       CROSS TUBE JONER - LET       4         6       60001687-01       CROSS TUBE JONER - LET       0         7       60001789-01       CROSS TUBE JONER - LET       0         9       60001789-01       CROSS TUBE JONER - LET       0         10       RCMASTER 9130A102       M8 X 16MM SOCKET HEAD CAP SCREW       0         11       McMASTER 91780A128       M8 X 16MM SOCKET HEAD CAP SCREW       0         12       McMASTER 91780A128       M8 X 16MM SOCKET HEAD CAP SCREW       0         12       McMASTER 91780A128       M8 X 16MM SOCKET HEAD CAP SCREW       0                                                                                                    | 0 3/00/14                   |
| 5       60001686-01       CROSS TUBE JOINER - LEFT / 4         6       60001686-01       VERTICAL TUBE JOINER - LEFT / 0 ROHT - LEFT / 0 ROHT - LEFT / 0 ROHT - LEFT / 0 ROHT - LEFT / 0 ROHT - NOTE         12       MCMASTER 911200-418       M8 X 16MM SOCKET HEAD CAP SCREW       50         12       MCMASTER 911200-418       M8 X 16MM SOCKET HEAD CAP SCREW       50         CROSS TUBES JAI A ARE MOT SYMMETRIC LEFT ID ROHT. NOTE         HE HE MARD MODIFIER DATE - ROHT HEAD CAP SCREW       50                                                                                                    | 5 5/22/16                   |
| 6       60001087-01       VERTICAL TUBE LONER       2         7       60001700-01       CROSS TUBE       4         8       60001700-01       P7.42 CROSS TUBE       4         9       60001700-01       P7.42 CROSS TUBE       4         10       AKMASTER 93108A102       M8 FLANCE NUT       6         11       MCMASTER 93108A102       M8 FLANCE NUT       6         12       MCMASTER 91290A418       M8 X T6MM SOCKET HEAD CAP SCREW       0         PARED HOLES         12       MCMASTER 91290A418       M8 X T6MM SOCKET HEAD CAP SCREW       0                                                                                                    | 5/13/16                     |
| Z     RADUUT/07-01     CROSS 1082-108-14       9     40001079-01     PA2 CROSS 1082-108-14       10     MCMASTER 95108A102     ASE PAD       11     MCMASTER 95108A102     MB FLANGE NUT       12     MCMASTER 91290.418     MB X 16MM SOCKET HEAD CAP SCREW                                                                                                    |                             |
| Body 100001       P.A.E.CAUSA UBE Y         9       ROOD (000001         10       MCMASTER 75100A118         11       MCMASTER 75100A118         12       MCMASTER 791200A118         MB X 16MM SOCKET HEAD CAP SCREW       50         12       MCMASTER 791200A118         MB X 16MM SOCKET HEAD CAP SCREW       50         PARED HOLES       PARED HOLES         PARED HOLES       PARED HOLES         VEWED FROM THE REARD.       CROSS TUBES (4) ARE NOT SYMMETRIC LEFT TO BIGHT. NOTE         LAS VIEWED FROM THE REARD.       CROSS TO THE RIGHT SDE                                                                                                    |                             |
| P       BOUDIORXUI       BASE FAU       2         1       MASTER \$3413A150       M8 WASHER       6         11       MCMASTER \$100A102       M8 FLANGE NUT       8         12       MCMASTER \$100A102       M8 VASHER       50         12       MCMASTER \$100A102       M8 VASHER       50         PARED HOLES       PARED HOLES       PARED HOLES       0         PARED HOLES       0       0       0       0         ILS VEWED FROM THE REARD.       SO       0       0       0       0                                                                                                    |                             |
| 10 MCMASTER VAILSA 120 MASTER VI<br>11 MCMASTER VAILSA 120 MASTER VIEWED RENT 8<br>12 MCMASTER VIEWED ROLATING CLEFT TO RIGHT. NOTE<br>CROSS TURES (4) ARE NOT SYMMETIC LEFT TO RIGHT. NOTE<br>(AS VIEWED FROM THE REAR).                                                                                                    |                             |
| 11 MICANASTER 91290A418 MIS X 16AM SOCKET HEAD CAP SCREW 50<br>12 MICANASTER 91290A418 MIS X 16AM SOCKET HEAD CAP SCREW 50<br>PARED HOLES<br>PARED HOLES<br>PARED HOLES<br>CROSS TUBES (II) ARE NOT SYMMETRIC LEFT TO RICHT. NOTE<br>HIE PARED HOLES IN COSTENTIAL REARD.<br>CROSS TUBES (II) ARE NOT SYMMETRIC LEFT TO RICHT. NOTE<br>HIE PARED HOLES IN COSTENTIAL REARD.<br>CROSS TUBES (II) ARE NOT SYMMETRIC LEFT TO RICHT. NOTE<br>HIE PARED HOLES IN COSTENTIAL REARD.<br>CROSS TUBES (II) ARE NOT SYMMETRIC LEFT TO RICHT. NOTE<br>HIE PARED HOLES IN COSTENTIAL REARD.<br>CROSS TUBES (II) ARE NOT SYMMETRIC LEFT TO RICHT. NOTE<br>HIE PARED HOLES IN COSTENTIAL REARD.<br>CROSS TUBES (II) ARE NOT SYMMETRIC LEFT TO RICHT. NOTE<br>HIE PARED HOLES IN COSTENTIAL REARD.<br>CROSS TUBES (II) ARE NOT SYMMETRIC LEFT TO RICHT. NOTE<br>HIE PARED HOLES IN COSTENTIAL REARD.<br>CROSS TUBES (II) ARE NOT SYMMETRIC LEFT TO RICHT. NOTE<br>HIE PARED HOLES IN COSTENTIAL REARD.<br>III III III III III III III III III II                                                                                                    |                             |
| 12 MCMASIEK 912XIA41B M8 X 16MM SUCKET HEAD CAP SCREW 50<br>PARED HOLES<br>PARED HOLES<br>CROSS TUBES (4) ARE NOT SYMMETRIC LEFT TO RIGHT. NOTE<br>(AS VIEWED FROM THE REAR).                                                                                                    |                             |
|                                                                                                    |                             |
|                                                                                                    | LS INC.<br>ASSEMBLY<br>OTES |

| ITEM NO. | PART NUMBER        | DESCRIPTION                     | QTY. |
|----------|--------------------|---------------------------------|------|
| 1        | NONE               | FRAME ASSEMBLY                  | 1    |
| 2        | NONE               | MARQUEE ASSEMBLY                | 1    |
| 3        | 900-00002-01       | P7.62 4 X 9 ASSEMBLY            | 2    |
| 4        | 900-00001-01       | P7.62 3 X 9 ASSEMBLY            | 2    |
| 5        | 600-01731-01       | LOWER SIGN BOARD                | 1    |
| 6        | 600-01730-01       | LOWER SIGN BRACKET              | 2    |
| 7        | 600-01728-01       | PLANAR BRACKET - CENTER         | 1    |
| 8        | 90272A827          | PLANAR BRACKET - SIDES          | 4    |
| 9        | 600-01684-01       | PANEL HANGER BRACKET            | 8    |
| 10       | McMASTER 91290A418 | M8 X 16MM SOCKET HEAD CAP SCREW | 16   |
| 11       | McMASTER 98269A440 | M5 WASHER                       | 8    |
| 12       | MCMASTER 95836A447 | M5 X 8MM PHILLIPS HEAD SCREW    | 40   |

| 1   | A | RELEASED                                                                                                    | 11/17/15        |
|-----|---|----------------------------------------------------------------------------------------------------|-----------------|
| 1 2 | В | ADDED PART NUMBERS AND<br>CHANGED QUANTITY OF ITEM 14                                                                                                    | 12/29/15        |
| 2   | С | REVISED FOR METRIC PARTS                                                                                                    | 3/21/16         |
|     | D |                                                                                                    | 5/19/16         |
|     |   | (4)<br>(4)<br>(4)<br>(4)<br>(5)<br>(12)<br>(11)<br>(5)<br>(12)<br>(11)<br>(5)<br>(12)<br>(11)<br>(5)<br>(12)<br>(12)<br>(1 | INC.<br>SSEMBLY |
|     |   | HOLES: +.002/-000<br>ANGLES: ±0.5° PART NO.                                                                                                    | REV             |
|     |   | SHEET 1 of 1                                                                                                    | D               |

DESCRIPTION

REV.

DATE

NOTES:

 ALL HARDWARE IS BLACK
 FOR SOME GAMES ALL SCREWS GOING INTO THE 4X9 AND 3X9 ASSEMBLIES WILL BE M4 X 8MM USE MCMASTER 95836A337 SCREW.

## 3 X 9 AND 4 X 9 PANEL ASSEMBLIES (4 X 9 SHOWN)

NOTES: 1) 3 X 9 PANEL IS PART NUMBER 900-00001-01 2) 4 X 9 PANEL IS PART NUMBER 900-00002-01 3) ASSEMBLIES MAY BE BUILT WITH EITHER M4 OR M5 SCREWS.

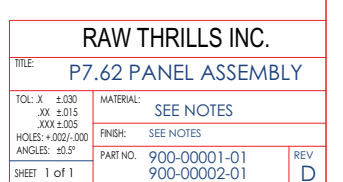

### 4 X 9 PANEL ASSEMBLY (WIRING NOT SHOWN)

4 X 9 PANEL ASSEMBLY

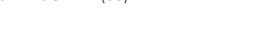

389

PANE

4X9

PANF

PART NUMBER

600-01690-01

600-01703-01

DESCRIPTION

CONTROLLER BRACKE

P7.62 3X9 METAL COVER

600-01692-01 POWER BOX BRACKET

600-01693-01 FUSE HOLDER PLATE

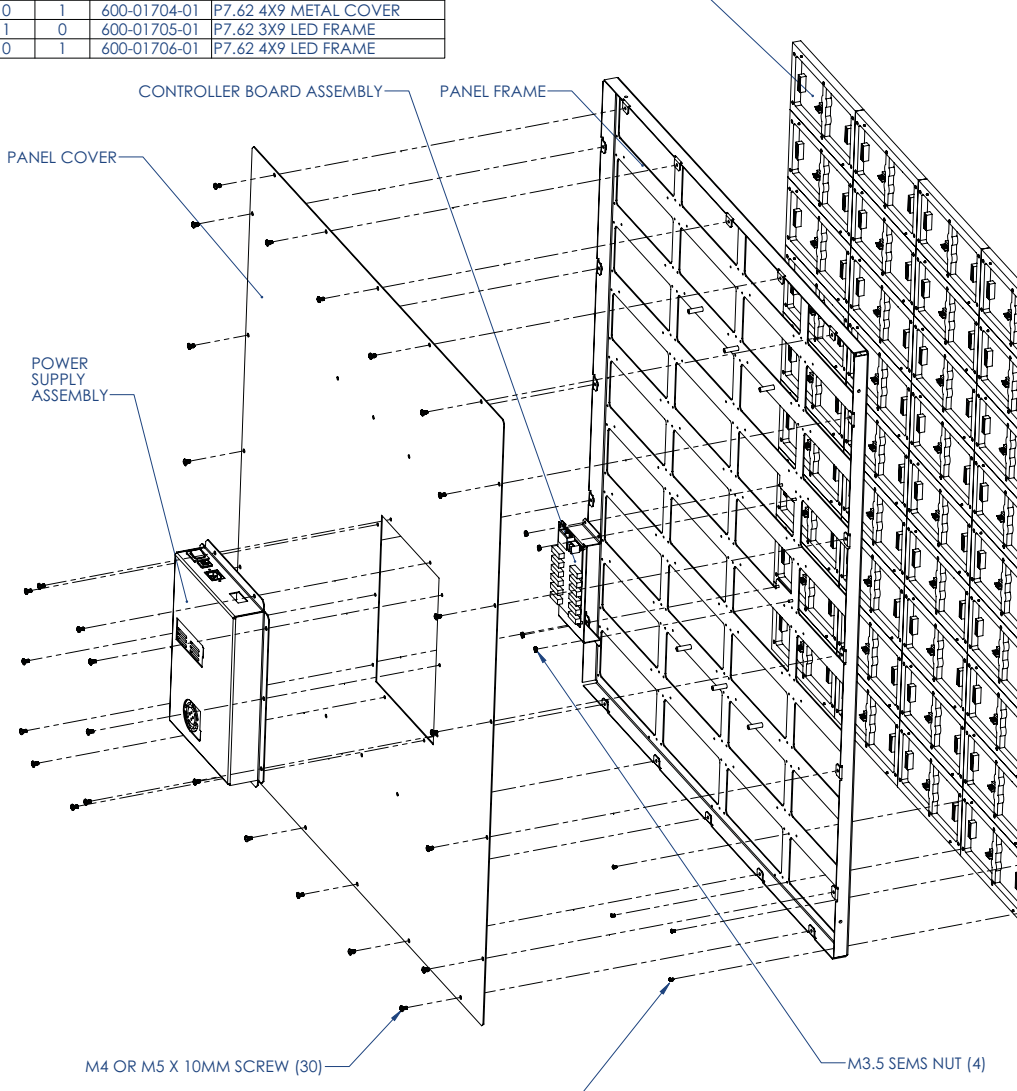

P7.62 MODULE (36)-

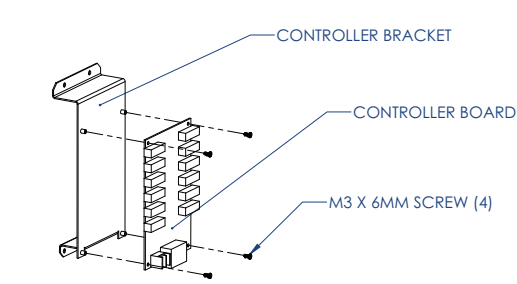

CONTROLLER BOARD ASSEMBLY

### POWER BOX ASSEMBLY

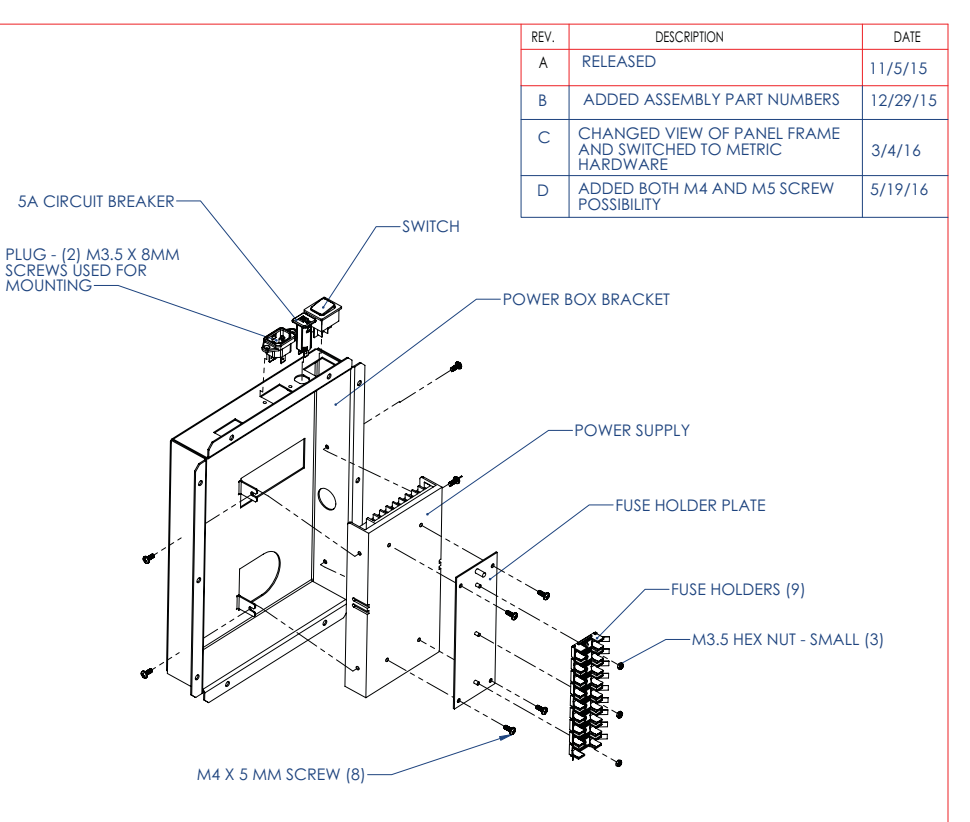

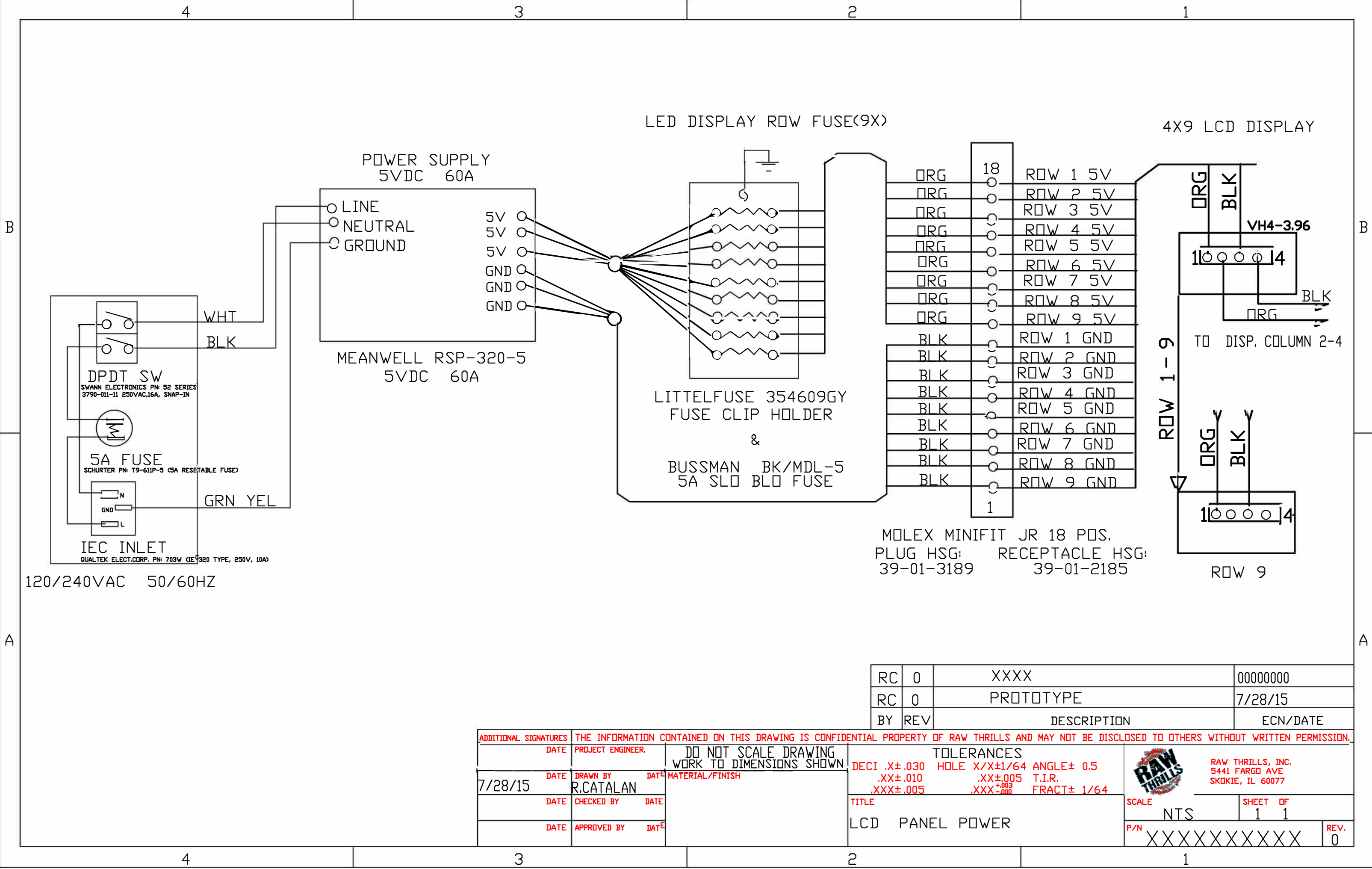

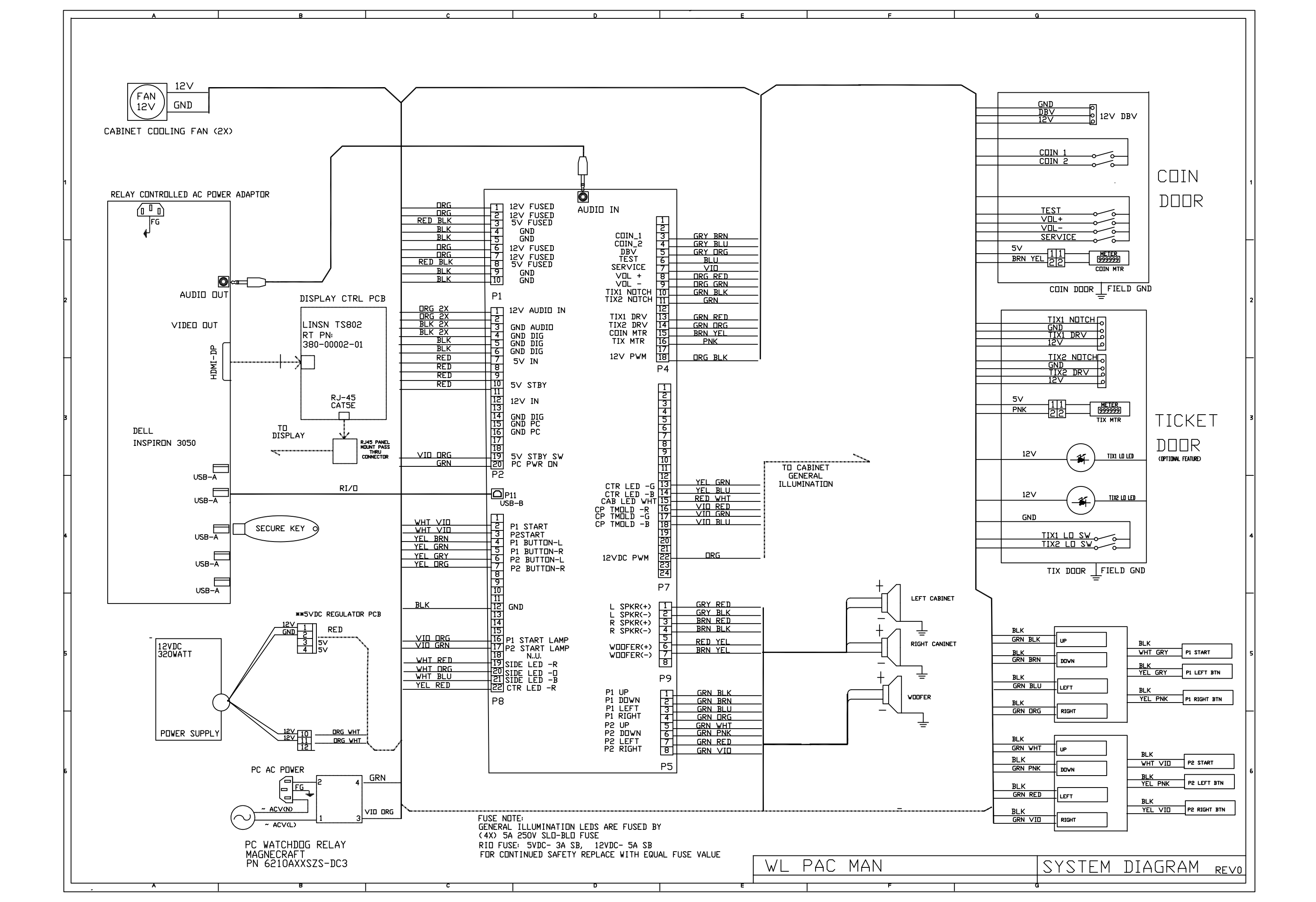

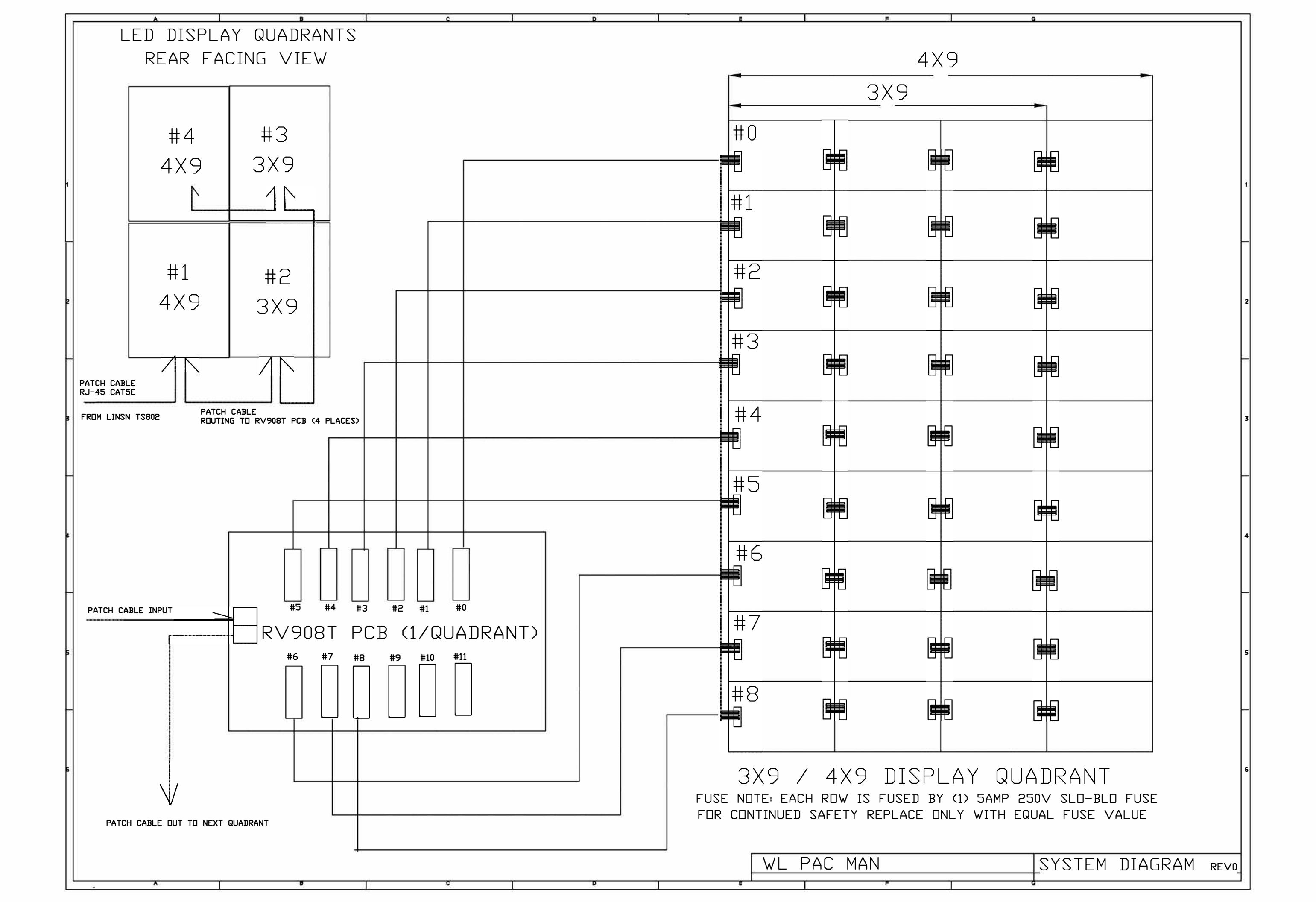

## Troubleshooting

Warning: Review safety chapter before making any adjustments to game.

| Problem               | Possible Cause                                                     | Solution                                                                                                    |
|-----------------------|--------------------------------------------------------------------|----------------------------------------------------------------------------------------------------|
| No video or bad video | Faulty HDMI/DVI cable or<br>connection                             | Verify HDMI to DVI video cable connection<br>between PC and LED controller card in<br>pedestal (RT# 380-00002-01).                                                                                                    |
|                       | Faulty network cable connection<br>between pedestal and LED screen | Verify network cable connection between<br>the LED controller card in pedestal (RT#<br>380-00002-01) and the network<br>pass-through jack in the back of the<br>pedestal. Verify network cable connection<br>between the pedestal and the LED screen.<br>To verify the pedestal network cable<br>pass-through connector, plug the LED<br>screen network cable directly into the LED<br>control card (RT# 380-00002-01). |
|                       | LED quadrant not powered on                                        | Verify that all four LED screen quadrant<br>power supply boxes are switched to the<br>"ON" position - the power supply fan will<br>spin when powered on.                                                                                                    |
|                       | Game booted before the LED<br>screen was turned on                 | Make sure all four quadrants of the LED<br>screen are powered. Leave the LED screen<br>powered and power-cycle the pedestal.<br>Always make sure to power the pedestal<br>at the same time or after the screen.<br>Never power the pedestal before the<br>screen.                                                                                                    |
|                       | Faulty network cable connection between LED screen quadrants       | Verify network cables are connected<br>between quadrants as shown in <b><figure< b=""><br/><b>A</b> Power cycle pedestal if any<br/>corrections are made.</figure<></b>                                                                                                    |

| Problem                 | Possible Cause         | Solution                                                                                                 |
|-------------------------|------------------------|----------------------------------------------------------------------------------------------------|
| Game will not power up. | Game not plugged in    | Plug game into AC outlet.                                                                                |
|                         | Game not turned on     | Turn on main power switch.                                                                               |
|                         | Game fuse is blown.    | Check and replace fuse. See<br>Specification page for fuse values.                                       |
|                         | No power to receptacle | Test AC outlet and plug game into<br>powered outlet.                                                     |
|                         | PC not turned on.      | Turn PC power switch on. Ensure<br>IEC cable tightly plugged in. Trace<br>cable back to source to ensure |

|                               | continuity.                      |
|-------------------------------|----------------------------------|
| PC BIOS set incorrectly.      | See BIOS Settings chapter.       |
| Flash Drive Installer is left | Disconnect Flash Drive Installer |
| connected to PC.              |                                  |

| Buttons do not work | Faulty micro switch | Replace the micro switch on the     |
|---------------------|---------------------|-------------------------------------|
|                     |                     | button and re-test. Verify that the |
|                     |                     | wires are connected to the correct  |
|                     |                     | spades on the micro switch          |
|                     | Faulty wiring       | Disconnect the cabinet from AC      |
|                     |                     | power. Verify that all wires are    |
|                     |                     | firmly connected to each button and |
|                     |                     | the PCB. Verify that no wires are   |
|                     |                     | frayed or improperly shorting to    |
|                     |                     | ground. Verify that wires are       |
|                     |                     | connected to the correct            |
|                     |                     | spades on the micro switches.       |
|                     | Faulty PCB          | Ensure all connections to PCB are   |
|                     |                     | secure. Replace PCB if faulty.      |

| Neither buttons nor audio work | PCB connected to faulty USB port<br>(boot message may indicate not<br>detected) | To test a USB port, turn off the<br>game, disconnect the device from<br>the port, and then connect the<br>game dongle to the port. Reboot<br>the game. A No Dongle message<br>indicates the port is bad. If the game<br>starts, the port is working. After the<br>test, reconnect all devices to the |
|--------------------------------|---------------------------------------------------------------------------------|----------------------------------------------------------------------------------------------------|
|                                |                                                                                 | correct USB ports and reboot.                                                                                                    |

| No sound or bad sound | Bad connection     | Check connection to speakers.         |
|-----------------------|--------------------|---------------------------------------|
|                       | Volume set too low | Use VOL UP button on Test panel to    |
|                       |                    | raise volume                          |
|                       | Faulty wiring      | Verify all wires are firmly connected |
|                       |                    | to the speakers, PCB, and green       |
|                       |                    | computer audio port. Verify that      |
|                       |                    | each wire is connected to the         |
|                       |                    | correct port and no wires are frayed  |
|                       |                    | or improperly shorting to ground.     |
|                       | Blown speakers     | Remove the grill and inspect each     |
|                       |                    | speaker for visible damage. Run the   |
|                       |                    | Sound Test from System Tests in the   |
|                       |                    | Operator Menu to verify each          |
|                       |                    | speaker is working.                   |
|                       | Reversed wires     | A weak or low muffled sound is a      |
|                       |                    | sign of reversed speaker wires.       |
|                       |                    | Check for reversed wires on each      |
|                       |                    | speaker.                              |

|                        | Faulty PCB          | To verify audio is working at the<br>computer, connect stereo<br>headphones to the green computer<br>audio port. |
|------------------------|---------------------|----------------------------------------------------------------------------------------------------|
| Constant low audio hum | Faulty power supply | Check external DC supply and the PC supply.                                                                      |
|                        | Open ground         | Check all ground wires in cabinet.<br>Ensure AC wall outlet is properly<br>grounded                              |

| Game does not load.                    |                  |                                            |
|----------------------------------------|------------------|--------------------------------------------|
| PC Drive test reports "bad" or         |                  |                                            |
| "missing" files.                       |                  |                                            |
| Game fails to finish loading.          | PC Drive failure | Recover hard drive.                        |
|                                        |                  |                                            |
| After resetting, game still reports an |                  | See Flash Installer Document or            |
| error.                                 |                  | visit <u>www.rawthrills.com</u> for latest |
|                                        |                  | software version download.                 |
| Erratic game mode or attract mode.     |                  |                                            |
| WARNING!                               |                  |                                            |
| Data Files Corrupted.                  |                  |                                            |
| (Game Operation May Become             |                  |                                            |
| Unstable.)                             |                  |                                            |
| Use "Test" Switch to Enter Test        |                  |                                            |
| Mode                                   |                  |                                            |
| and Run "File Test."                   |                  |                                            |
| Press Start To Continue.               |                  |                                            |
| Problem                                | Possible Cause   | Solution                                   |
| Game resets.                           | Bad file.        | Run Flash Installer.                       |
|                                        |                  |                                            |

| Coin meter does not click during<br>Test. | No pulse to meter | Check wiring from meter to RIO board |
|-------------------------------------------|-------------------|--------------------------------------|
|                                           | Faulty meter      | Replace coin meter                   |

| Improper number of credits given | Incorrect setting in Adjustments | Adjust settings                      |
|----------------------------------|----------------------------------|--------------------------------------|
| when coins or bills are inserted |                                  |                                      |
|                                  | Faulty wiring                    | Disconnect cabinet from AC power.    |
|                                  |                                  | Verify wires are firmly connected to |
|                                  |                                  | coin mech and bill validator and     |
|                                  |                                  | ground wires are properly            |
|                                  |                                  | connected. Verify no wires are       |
|                                  |                                  | frayed or shorting to ground.        |
|                                  | Faulty coin mech                 | Verify coin mech is not jammed.      |
|                                  |                                  | Ensure coin mech is properly         |
|                                  |                                  | aligned and latched to coin door.    |

| Coin meter does not work        | Blown fuse(s) on PCB                 | Replace 12vdc 5                                                         | A fuse(s) on PCB                                        |
|---------------------------------|--------------------------------------|-------------------------------------------------------------------------|---------------------------------------------------------|
|                                 |                                      |                                                                         |                                                         |
| Exits Test Mode every 3 seconds | Test button stuck in ON position     | Slide or toggle b                                                       | utton off after Test                                    |
|                                 |                                      | Menu appears                                                            |                                                         |
|                                 |                                      |                                                                         |                                                         |
| NO VIDEO message                | Video cables not plugged in properly | Reattach and tig                                                        | hten power and                                          |
|                                 |                                      | video cable to di                                                       | splay adaptor.                                          |
|                                 |                                      | •                                                                       |                                                         |
| No Signal                       | Video or network cable not secure    | Check and secur                                                         | e cable.                                                |
|                                 | PC not turned on                     | Turn PC power s<br>IEC cable tightly<br>cable back to so<br>continuity. | witch on. Ensure<br>plugged in. Trace<br>urce to ensure |
|                                 |                                      |                                                                         |                                                         |
| Dongle Not Present              | Dongle missing or disconnected       | Find dongle cabl<br>port                                                | e and reseat in USB                                     |
|                                 | Faulty USB port                      | Insert dongle ca                                                        | ble in different USB                                    |
|                                 |                                      | port                                                                    |                                                         |
|                                 |                                      |                                                                         |                                                         |
| Connect RIO Board or            |                                      | USB cable                                                               | Check USB                                               |
| RIO Board Missing               |                                      | disconnected                                                            | connection from<br>PC to RIO board                      |
|                                 |                                      | No power to                                                             | Check for proper                                        |

RIO board

voltage (+5V, +12V) at RIO P1 connector

## **NETWORK CABLE CONNECTIONS**

NETWORK CABLES MUST BE CONNECTED IN THE ORDER SHOWN BELOW

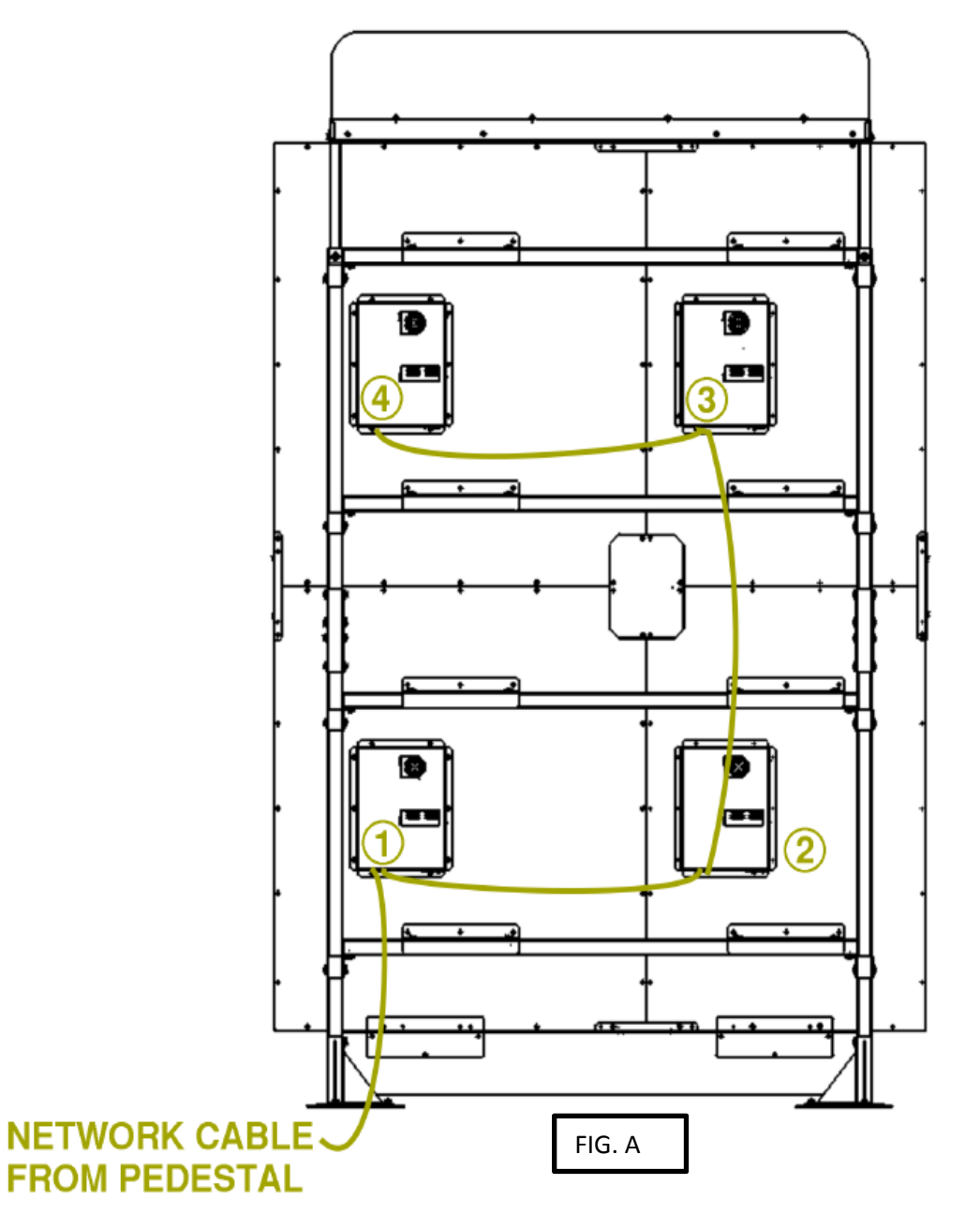

COPYRIGHT 2016 BANDAI NAMCO ENTERTAINMENT

## LED Display Troubleshooting

| ISSUE                                                                | POSSIBLE PROBLEM         | SOLUTIONS                                                                                                    |
|----------------------------------------------------------------------|--------------------------|----------------------------------------------------------------------------------------------------|
| Defective single pixel                                               | Defective LED module     | <ul> <li>Tap gently on defective pixel</li> <li>Replace LED module</li> </ul>                                                                                                    |
| Several defective pixels, but not all in the same row or same column | Defective LED module     | Replace LED module                                                                                                    |
| Entire row or column of defective pixels                             | Faulty data transmission | <ul> <li>Check ribbon cable between malfunctioning module and module to the left (from the back)</li> <li>Check/replace module to the left (from the back)</li> <li>If module is left-most in quadrant (from the back):         <ul> <li>Check ribbon cable between module and LED display controller.</li> <li>Check quadrant LED display controller</li> </ul> </li> </ul> |
|                                                                      | Defective LED module     | Replace LED module                                                                                                    |
| Entire module malfunctioning                                         | Faulty data transmission | <ul> <li>Check ribbon cable between malfunctioning module and module to the left (from the back)</li> <li>Check/replace module to the left (from the back)</li> <li>If module is left-most in quadrant (from the back):         <ul> <li>Check ribbon cable between module and LED display controller.</li> <li>Check quadrant LED display controller</li> </ul> </li> </ul> |
|                                                                      | Bad power                | Check power connection to LED module     Check quadrant fuse block for blown fuse                                                                                                    |
|                                                                      | Defective LED module     | Replace LED module                                                                                                    |
| Entire row of modules in quadrant malfunctioning                     | Faulty data transmission | <ul> <li>Check ribbon cable between left-most (from the back) LED module and LED display controller</li> <li>Check quadrant LED display controller</li> </ul>                                                                                                    |
|                                                                      | Bad power                | <ul> <li>Check quadrant fuse block for blown fuse</li> <li>Check power connection to all LED modules in malfunctioning row</li> </ul>                                                                                                    |

Screen Note- World's Largest Pac-Man uses over 65,000 LEDs on its giant screen. It is normal for a few LEDs to fail over the course of operating the game. This will not effect normal operation or viewing of the game and most will not be noticeable to the eye.

Note: This manual is accompanied by a separate document: "Giant Pac-Man Display Assembly and Repair Document". Please refer to this document when servicing and troubleshooting the LED display. Additional information regarding the latest version of software and documents can also be found on our website: <u>www.rawthrills.com</u> or <u>www.bandainamco-am.com</u>

### **Contact Information**

For an authorized distributor near you, check the Raw Thrills website at www.rawthrills.com

#### **BANDAI NAMCO Amusement America Contacts and Personnel:**

| MAIN NUMBER:          | 847-264-5610                    |
|-----------------------|---------------------------------|
| MAIN FAX:             | 847-264-5611                    |
| PARTS SALES:          | 847-264-5637                    |
| TECH SERVICES:        | 847-264-5636                    |
| PARTS & TECH SERVICES | FAX: 847-264-5613               |
| GENERAL INFORMATION   | : arcadeinfo@bandainamco-am.com |
| PARTS:                | parts@bandainamco-am.com        |
| SERVICE:              | service@bandainamco-am.com      |